#### Introduction

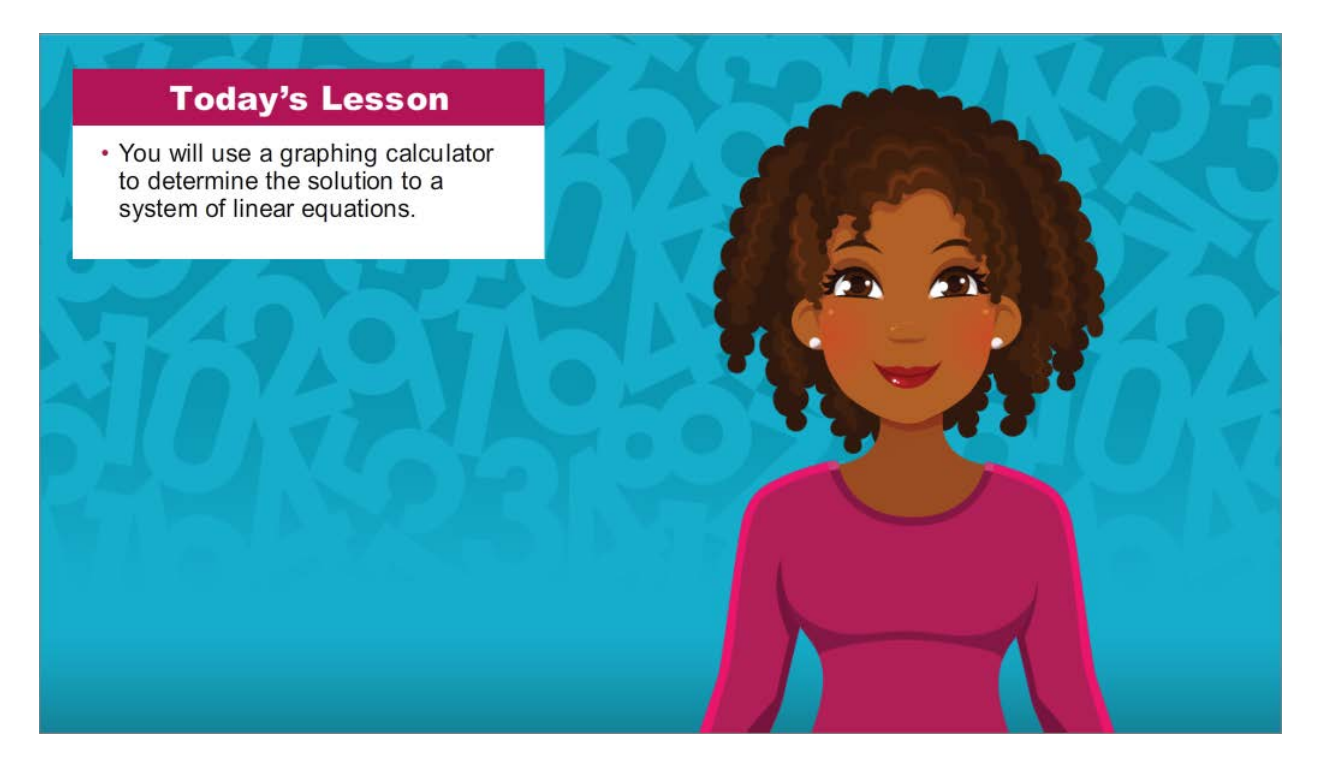

Hello and welcome! I'm so glad you could join me for this lesson in Algebra I, where you will learn how to use the graphing calculator to determine the solution to a system of linear equations.

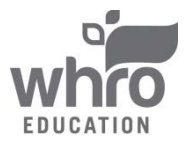

**Topic 3 Content: Solving Systems of Linear Equations by Graphing** Solving Systems of Linear Equations by Graphing

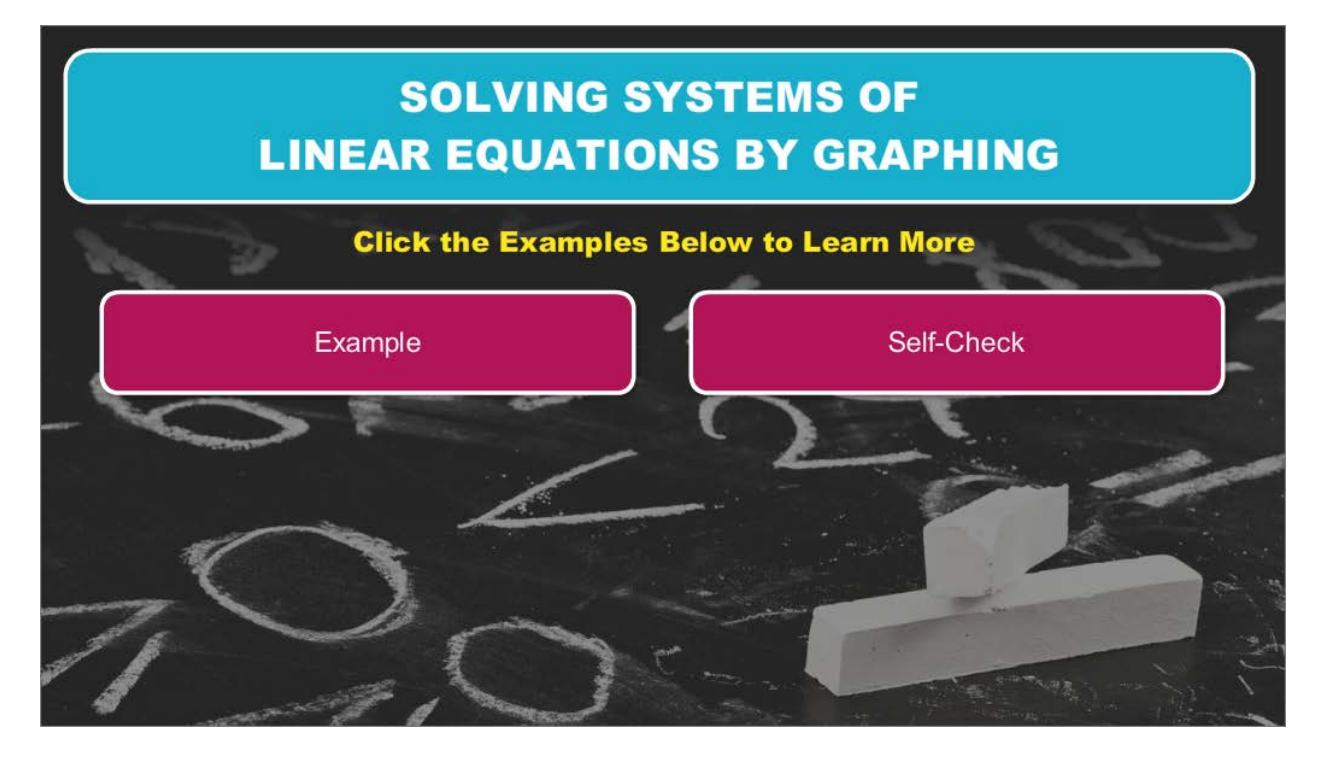

Click the examples below to learn more.

- Example
- Self-Check

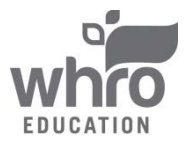

### Example

Solve the system by graphing.

$$\begin{cases} -4x + 3y = 18\\ y = -2x - 5 \end{cases}$$

$$-4x + 3y = 18$$

$$+4x + 4x$$

$$3y = 4x + 18$$

$$3 = 3$$

$$y = \frac{4}{3}x + 6$$

When using the graphing calculator to solve a system of equations, you must first ensure that each equation is solved for y. For this system, begin by solving the first equation for y.

Add 4x to each side of the equation.

The result is 3y = 4x + 18. Now divide each term by 3. You find that  $y = \frac{4}{3}x + 6$ .

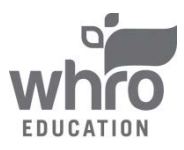

**Topic 3 Content: Solving Systems of Linear Equations by Graphing** Example (continued)

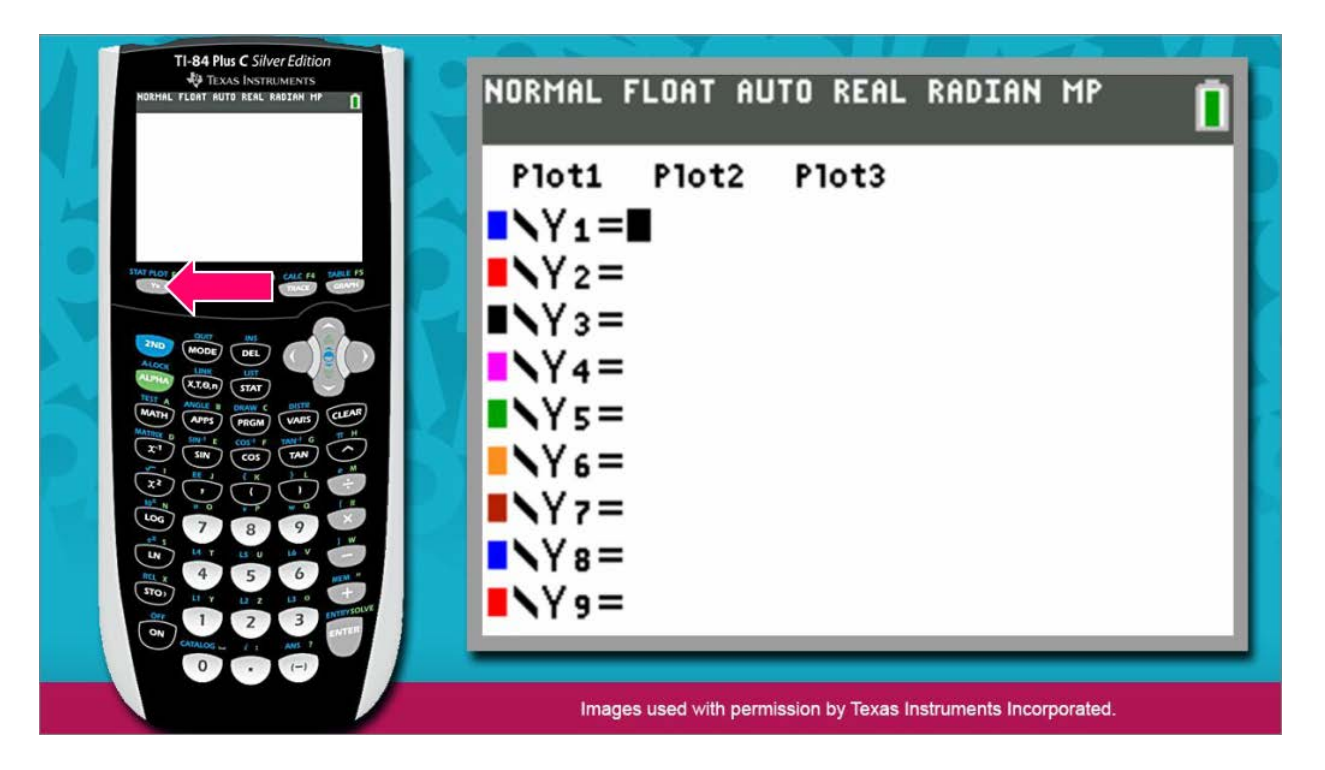

Now that both equations are solved for *y*, you are ready to use the graphing calculator to solve the system. Begin by clearing the calculator's memory.

Press the Y= key, located in the top left corner of the keys.

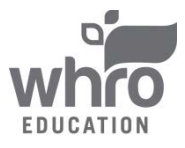

**Topic 3 Content: Solving Systems of Linear Equations by Graphing** Example (continued)

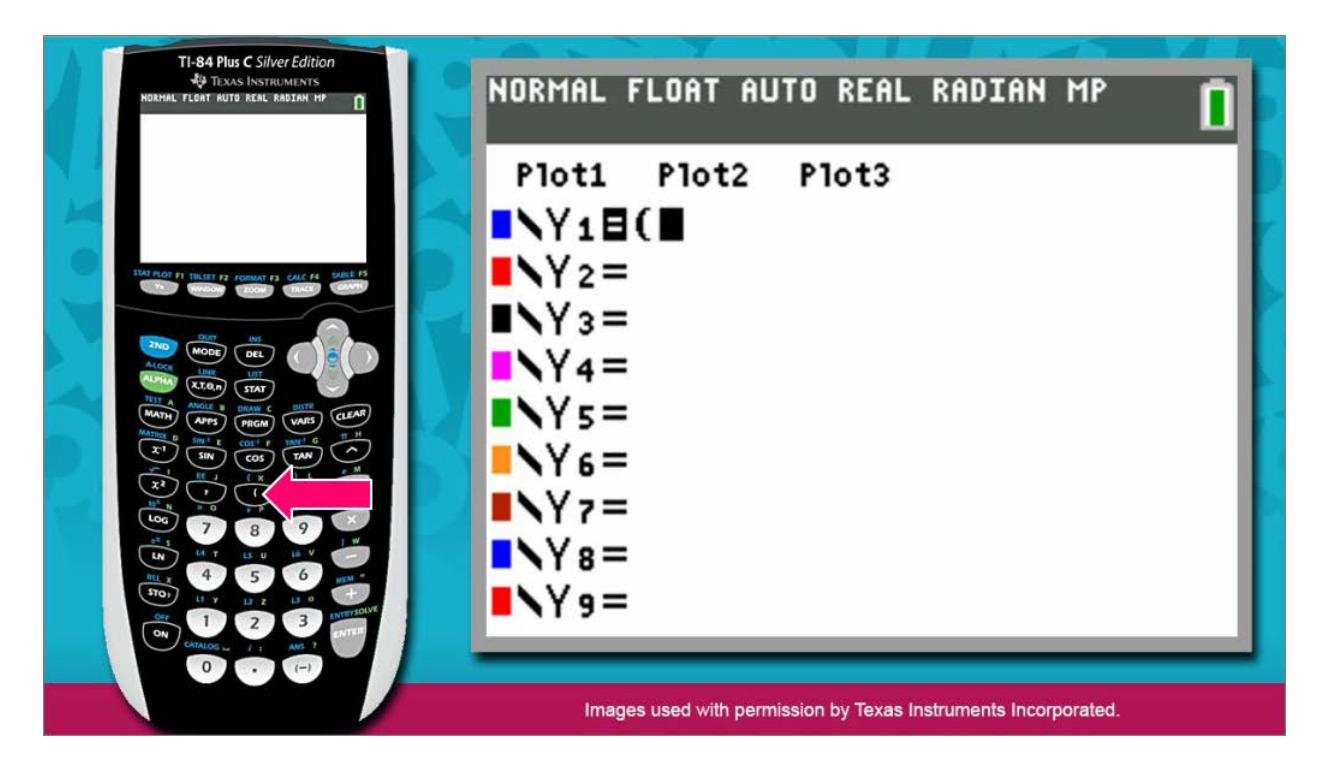

Next, enter the right side of the first equation to the right of Y1. Remember when entering a fraction, you should use parentheses.

Press the left parentheses key, located above the 8 key.

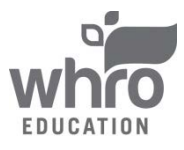

**Topic 3 Content: Solving Systems of Linear Equations by Graphing** Example (continued)

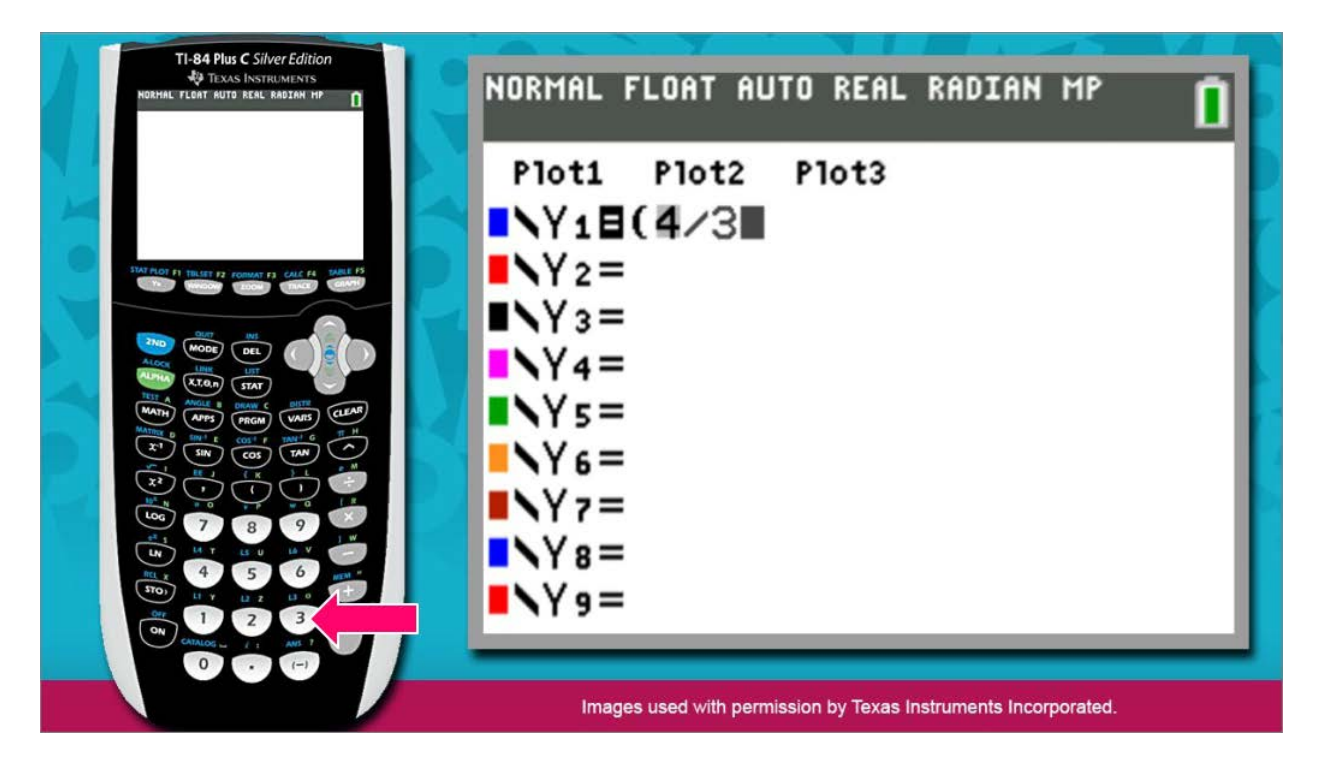

Now press the 4 key, then the division key, and then the 3 key.

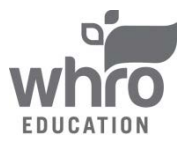

**Topic 3 Content: Solving Systems of Linear Equations by Graphing** Example (continued)

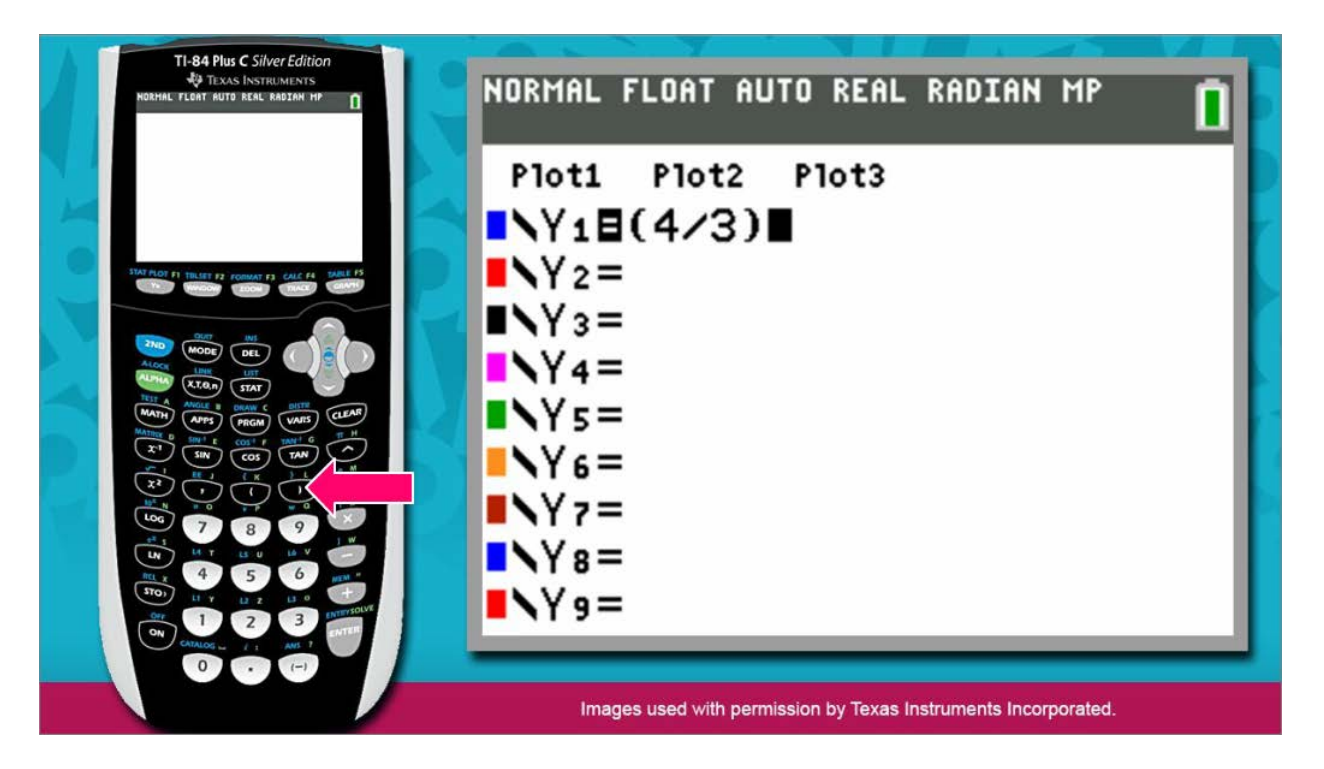

Next press the right parentheses key, located above the 9 key.

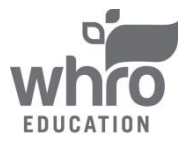

**Topic 3 Content: Solving Systems of Linear Equations by Graphing** Example (continued)

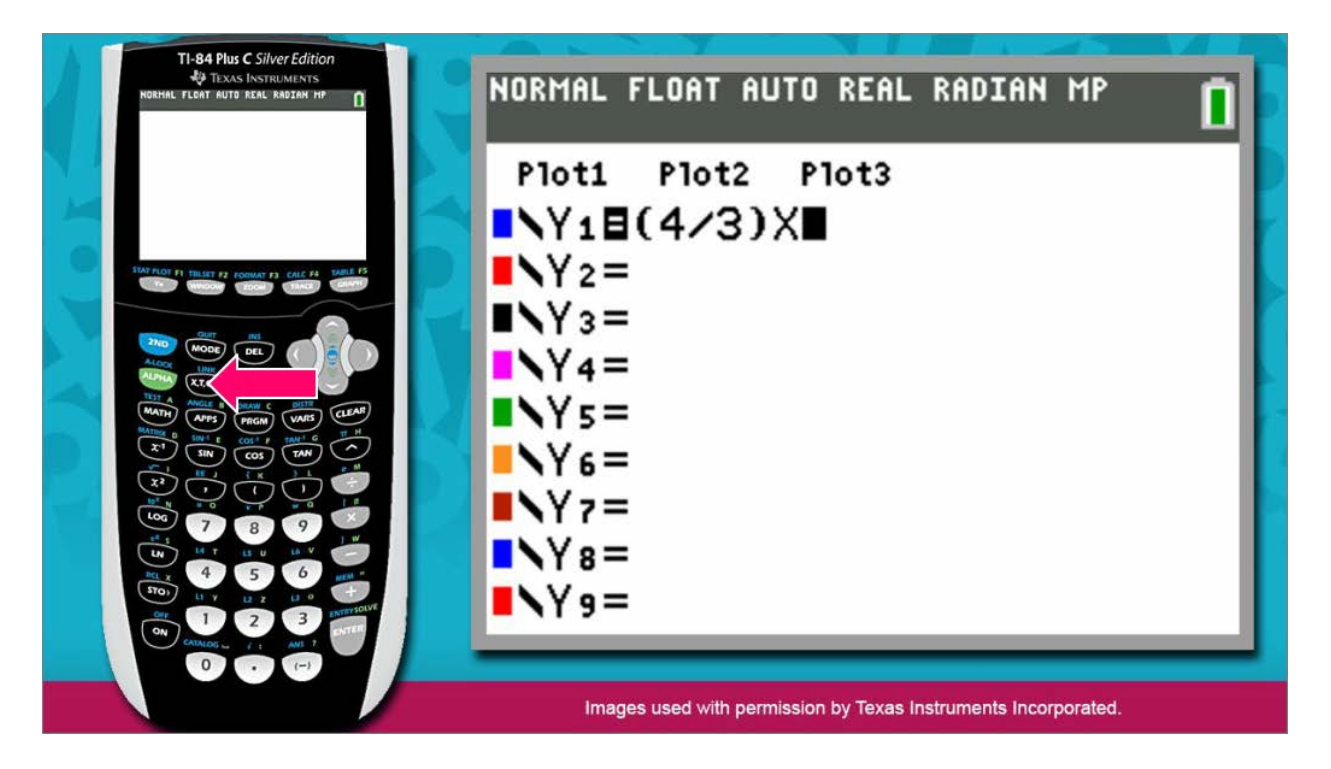

Then press the *x* key, located to the right of the green ALPHA key.

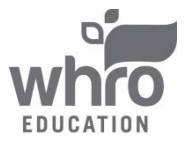

**Topic 3 Content: Solving Systems of Linear Equations by Graphing** Example (continued)

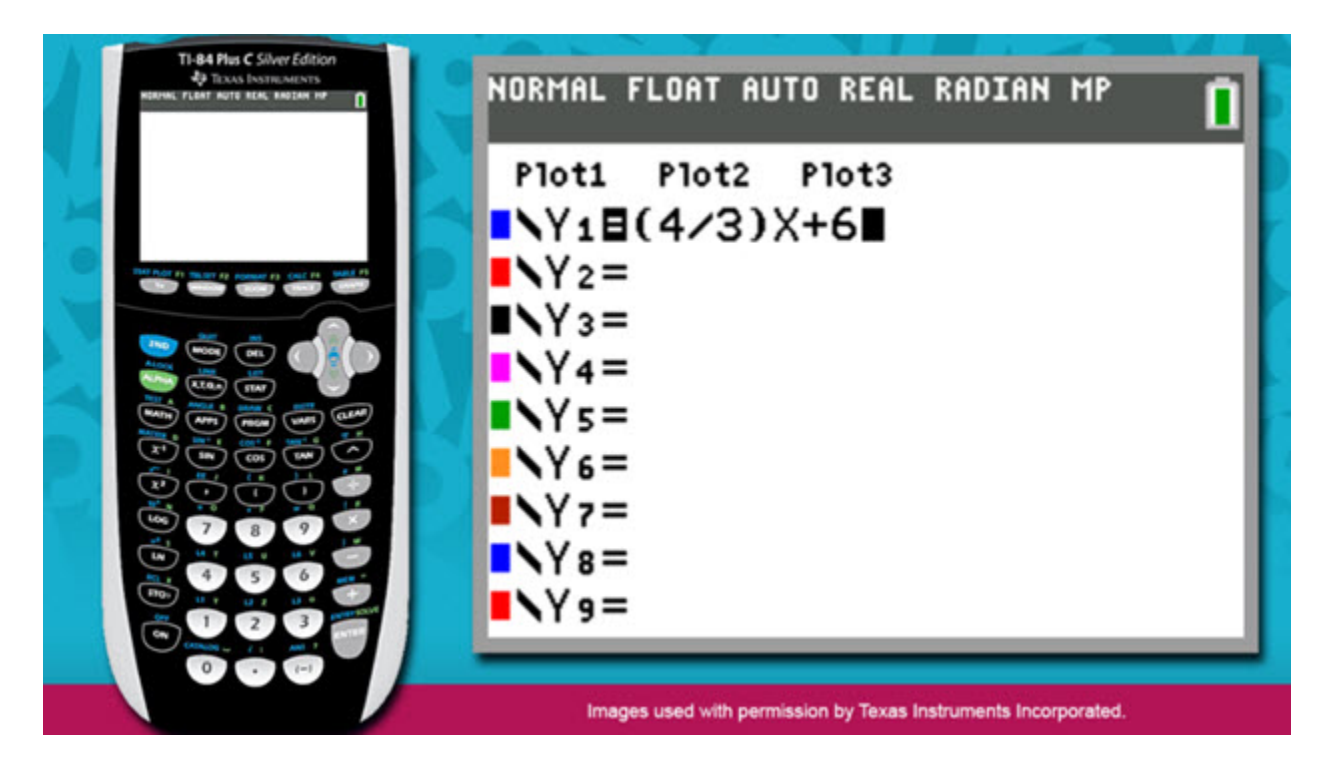

Then press the addition key and then the 6 key.

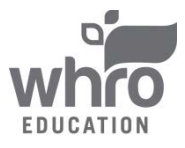

Topic 3 Content: Solving Systems of Linear Equations by Graphing Example (continued)

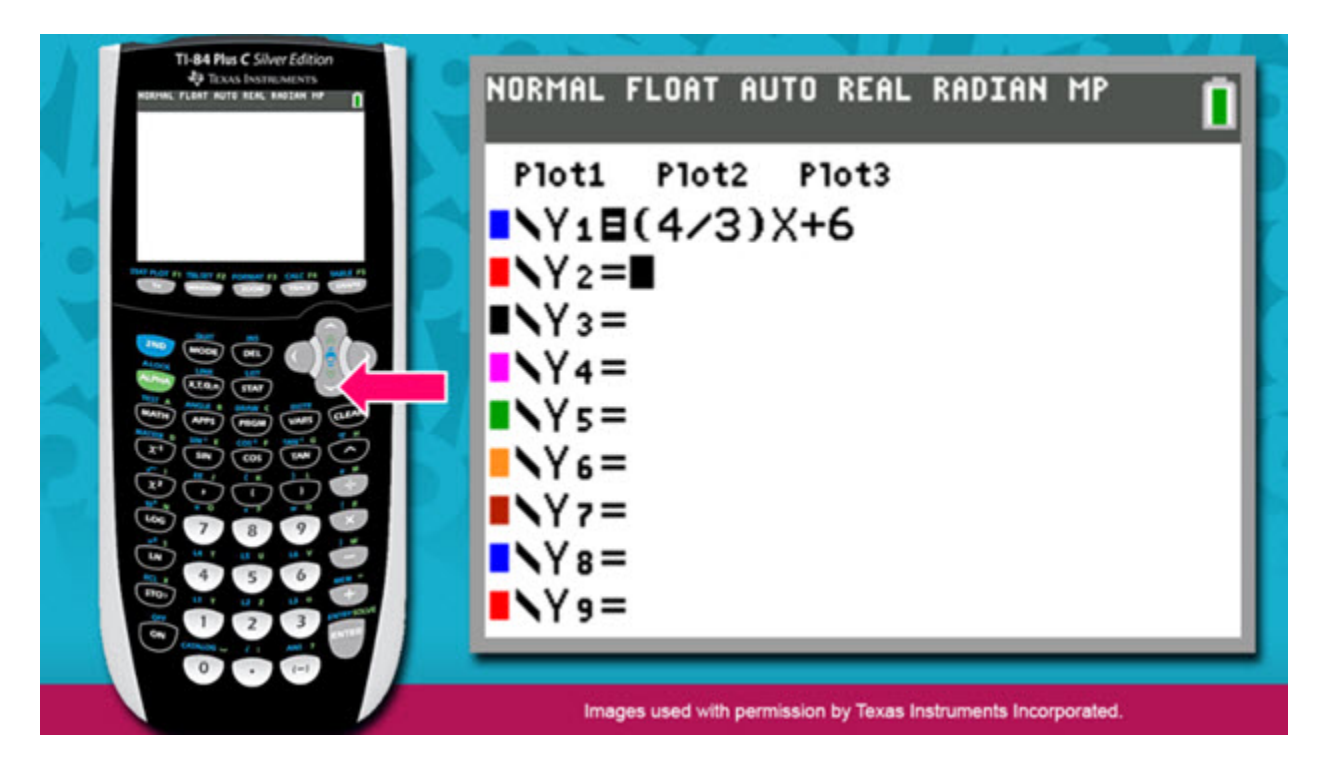

Now press the down arrow and enter the right side of the second equation to the right of Y2.

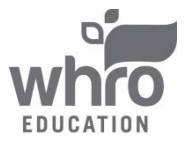

**Topic 3 Content: Solving Systems of Linear Equations by Graphing** Example (continued)

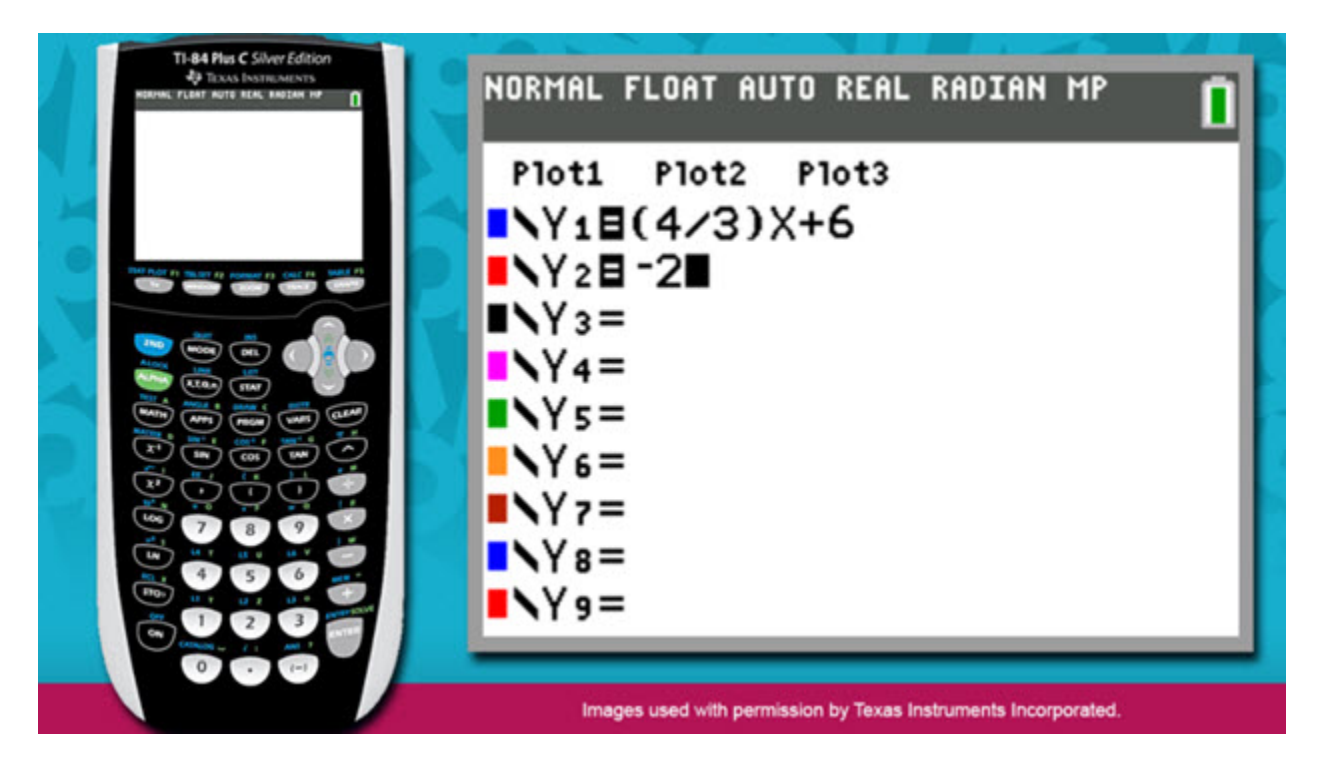

Press the negative key, located beneath the 3 key. Then press the 2 key.

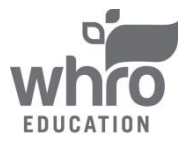

**Topic 3 Content: Solving Systems of Linear Equations by Graphing** Example (continued)

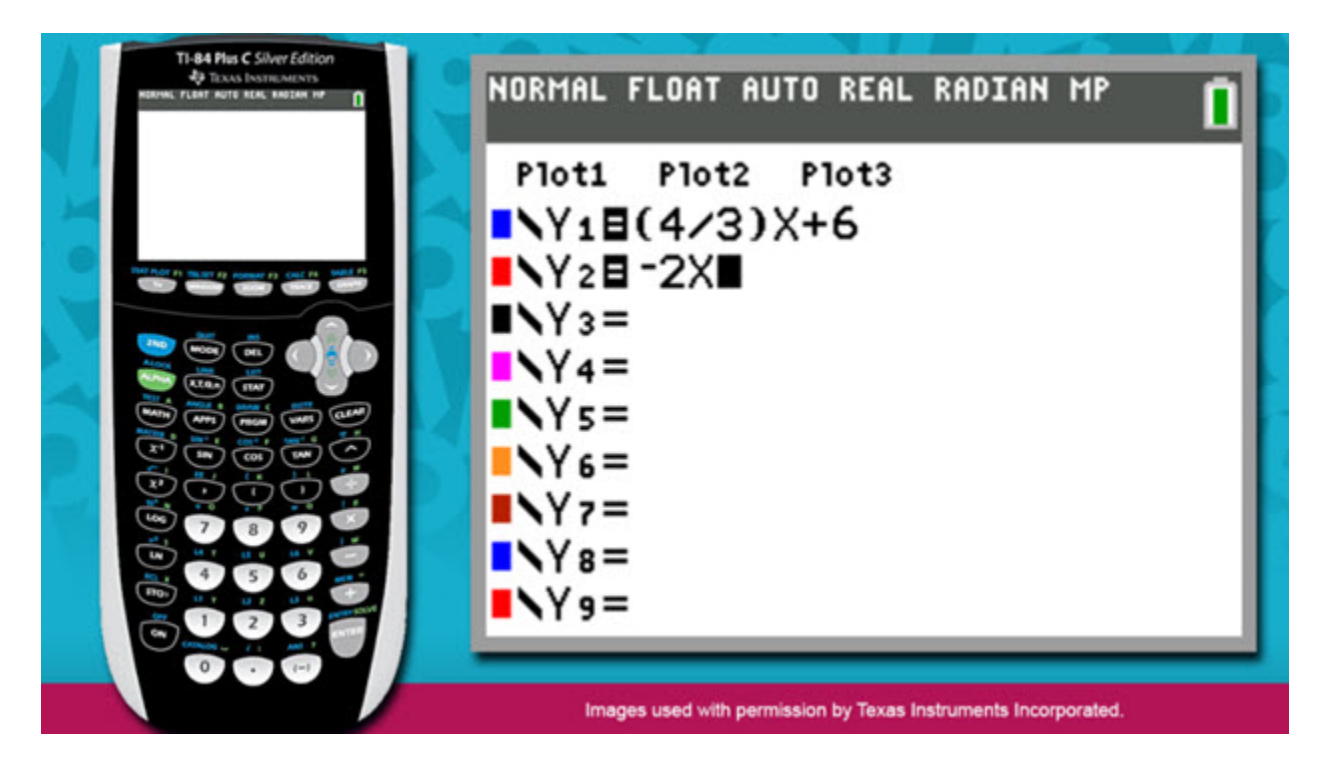

Next press the *x* key.

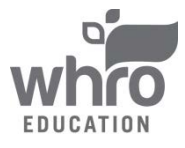

Topic 3 Content: Solving Systems of Linear Equations by Graphing Example (continued)

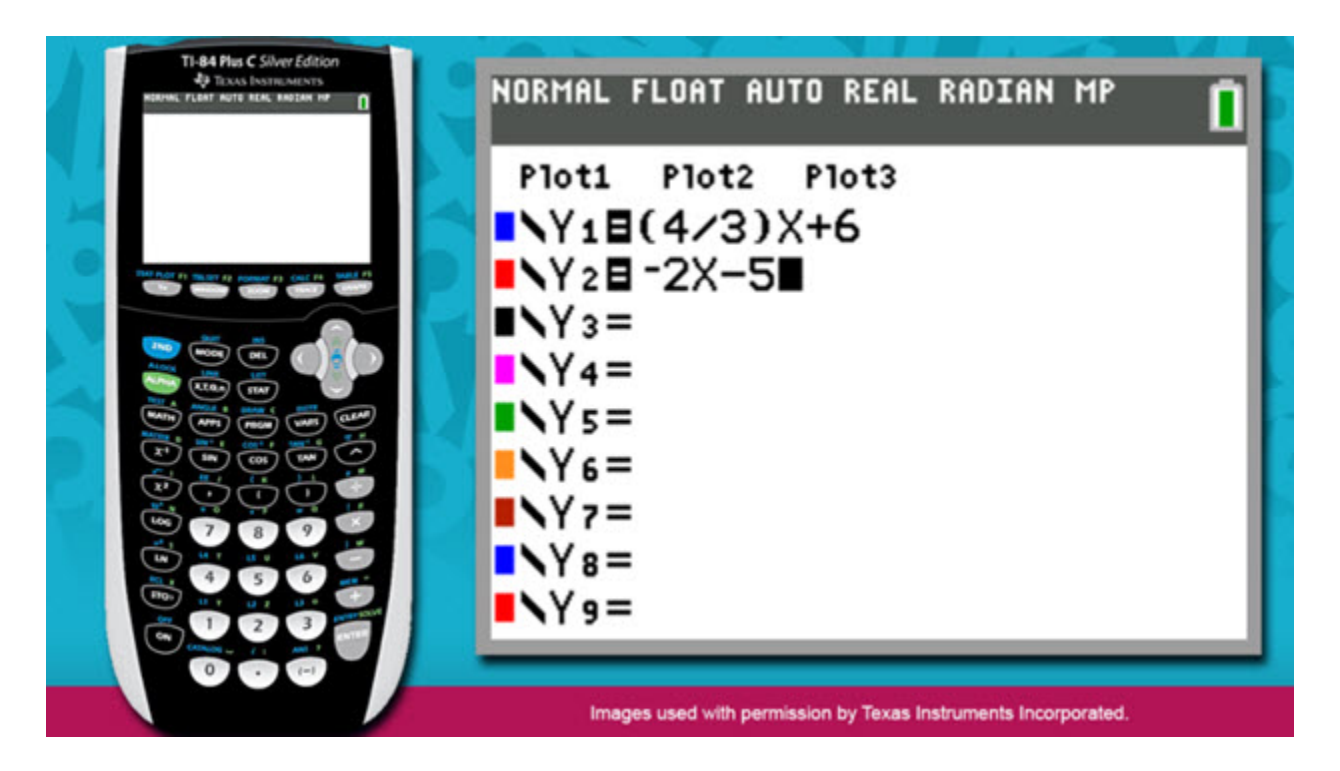

Now press the subtraction key, located beneath the multiplication key. Then press the 5 key.

Now you are ready to graph the system of linear equations. Notice the colors located to the left of Y1 and Y2. The first linear equation will be represented by a blue line and the second equation will be represented by a red line.

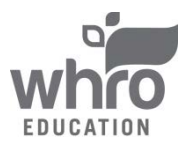

**Topic 3 Content: Solving Systems of Linear Equations by Graphing** Example (continued)

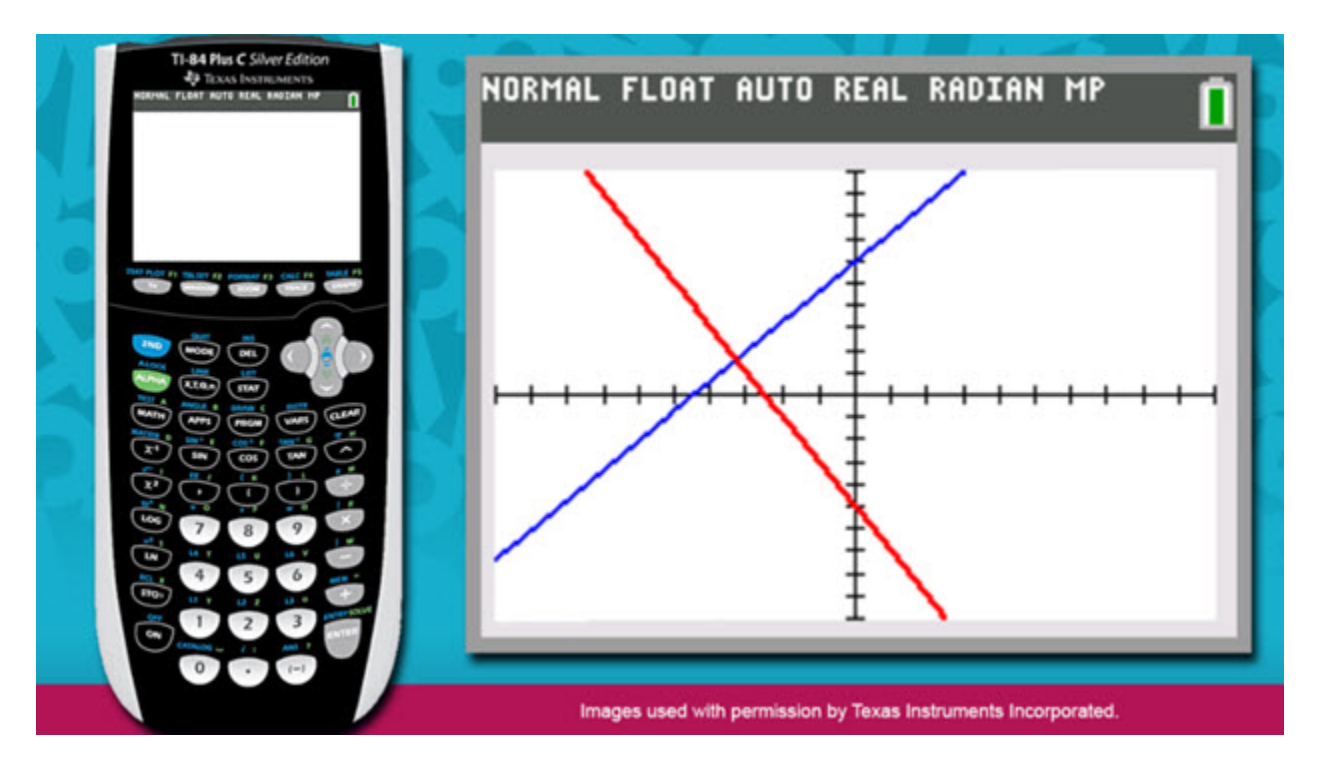

Press the GRAPH key, located in the top right corner of the keys.

Notice that the lines intersect at one point. This means that the system of linear equations has one solution. To determine the solution you must identify the coordinates of the point of intersection.

The calculator has a function that will determine the coordinates of this point.

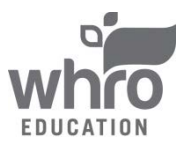

Topic 3 Content: Solving Systems of Linear Equations by Graphing Example (continued)

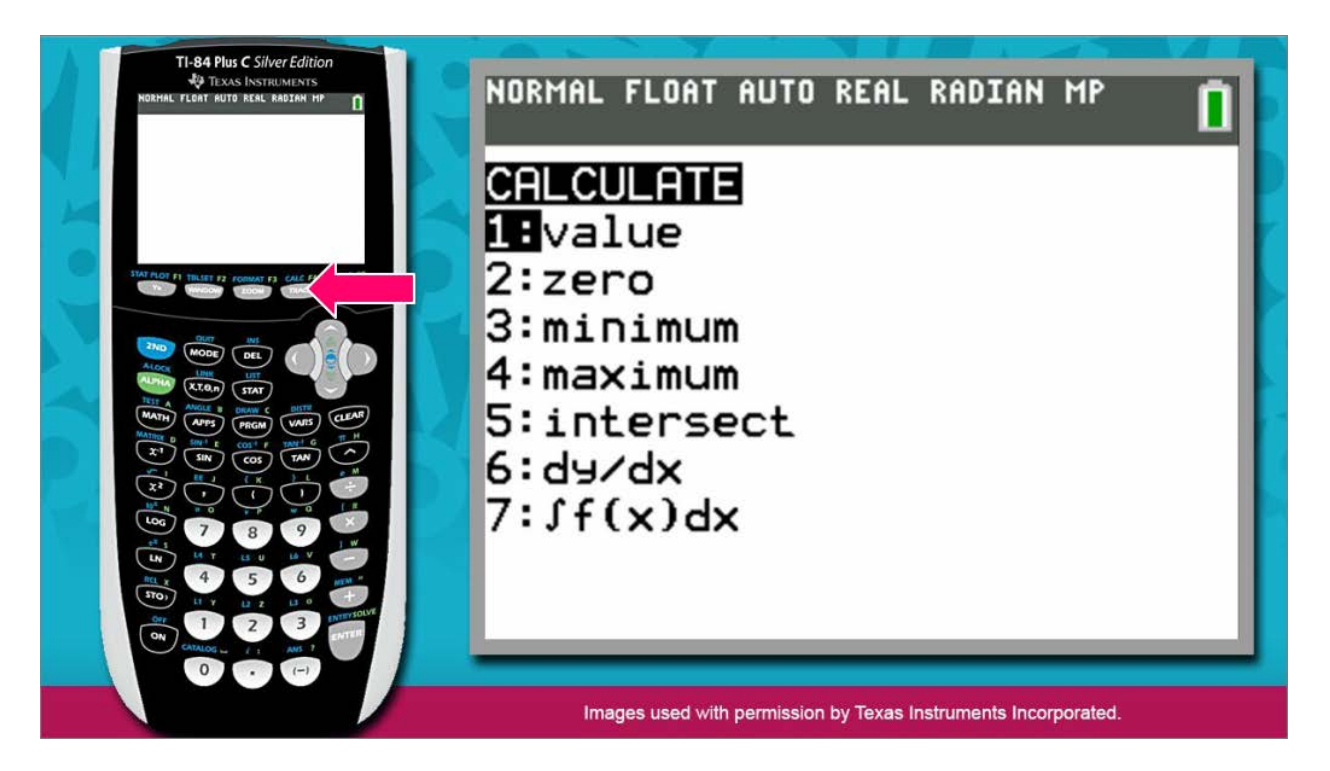

Press the  $2^{nd}$  key, the blue button located near the top left corner of the keys. Pressing the  $2^{nd}$  key informs the calculator that you want to perform one of the functions stamped above a calculator key.

Then press the TRACE key, located to the left of the GRAPH key. You'll notice a menu of functions appear. These are some of the various functions that the calculator is able to perform.

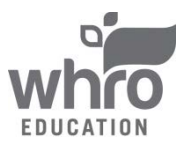

**Topic 3 Content: Solving Systems of Linear Equations by Graphing** Example (continued)

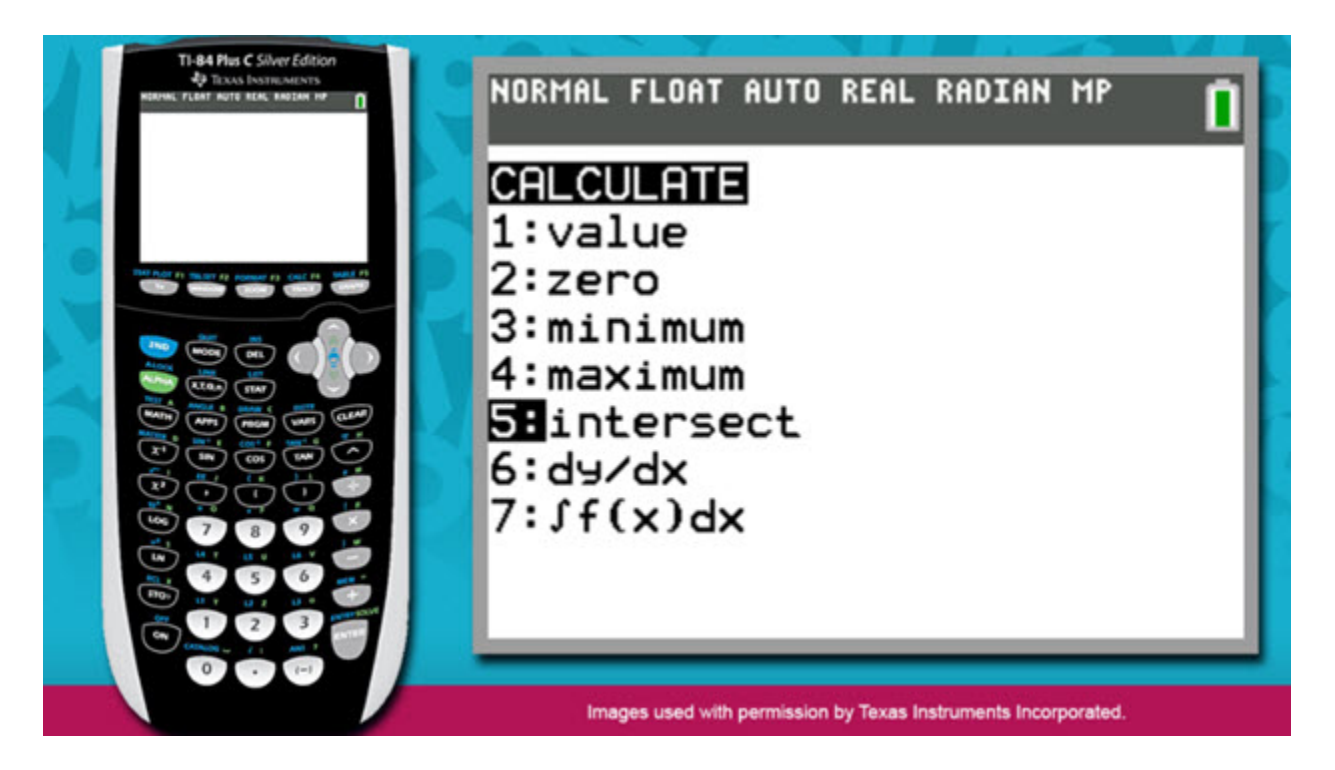

Since you would like the calculator to determine the coordinates of the point of intersection, you will need to select the fifth option in the list. Press the 5 key to select the intersect function.

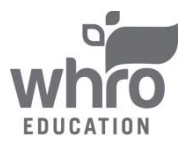

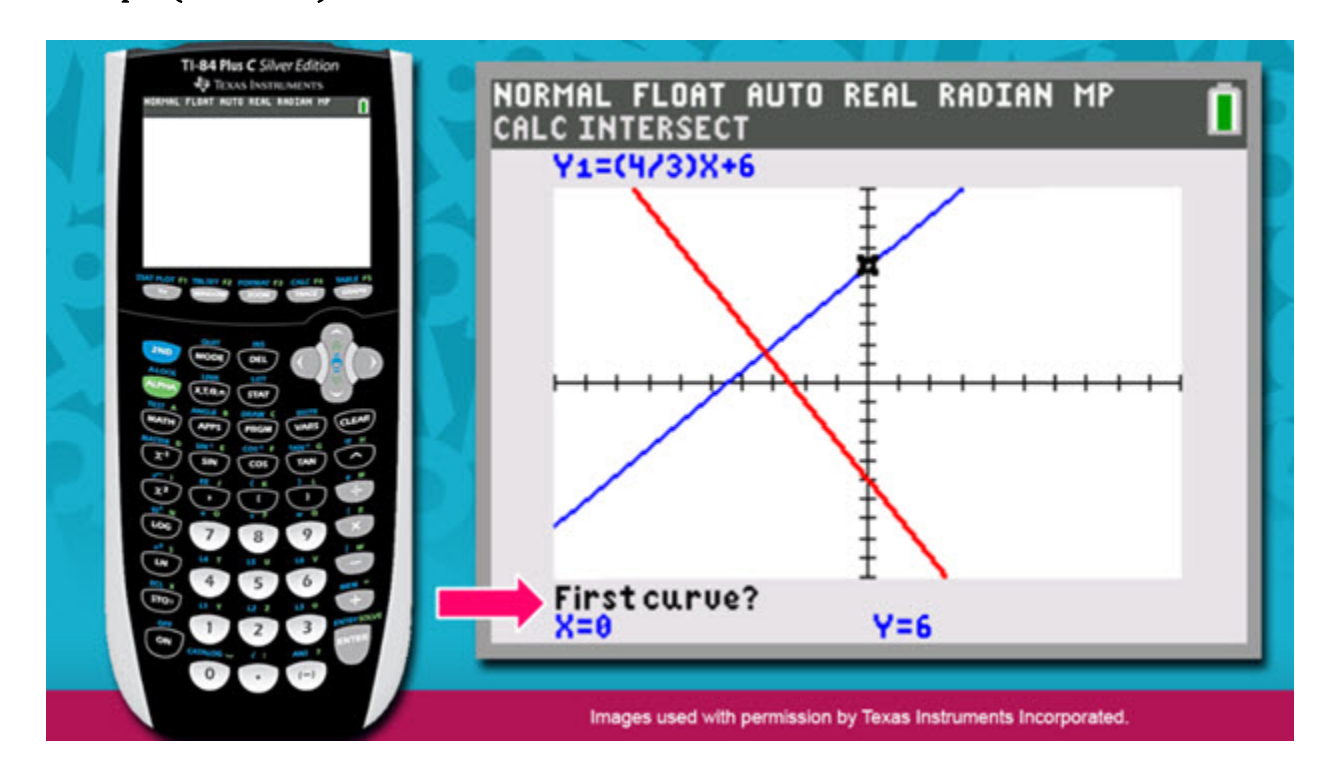

Notice that the calculator has returned to the graph of the system. The cursor is blinking on the blue line that represents the first linear equation, and a question appears in the bottom left corner of the window. The calculator is prompting you to confirm that the cursor is blinking on the first line included in the system. Although the question refers to a curve, you can interpret it as referring to a line, since you are analyzing the graph of a system of linear equations.

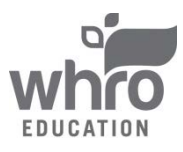

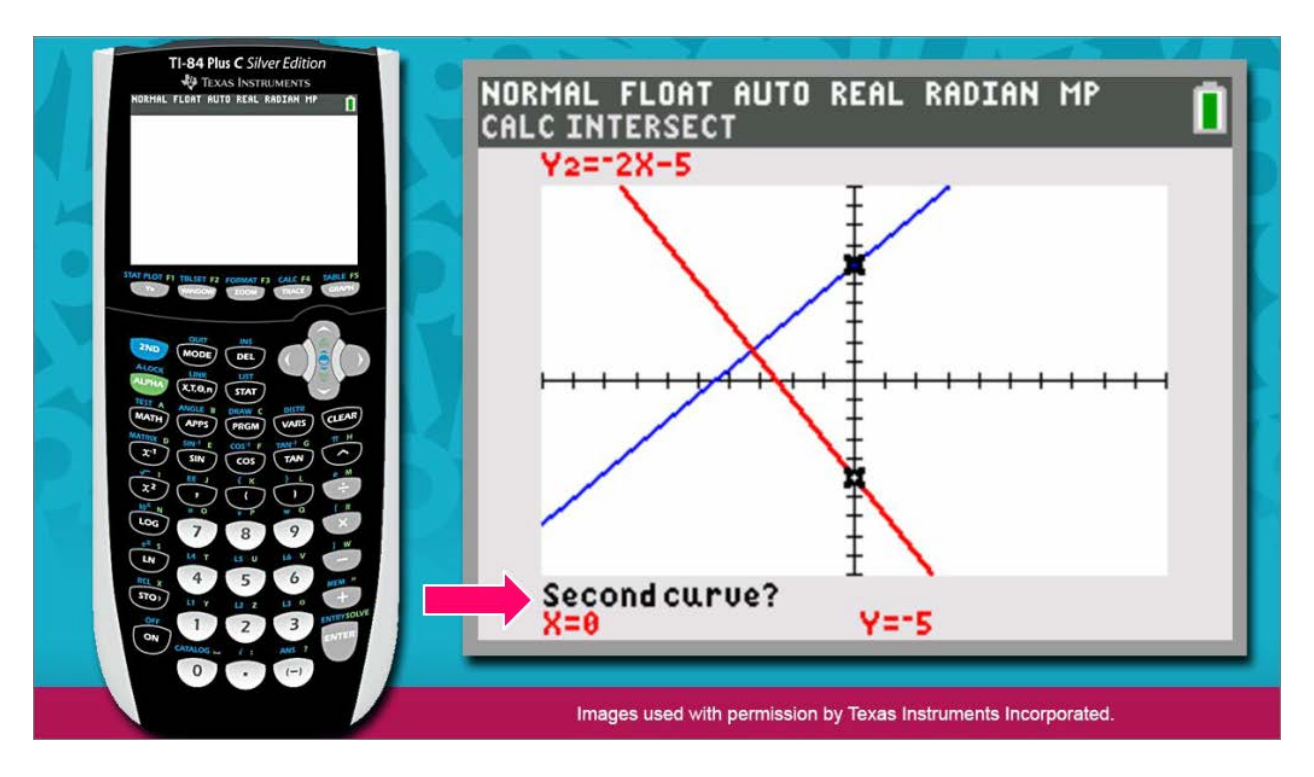

If needed, you could press the up and down arrow keys to move the cursor to the appropriate line. Because the blinking cursor is indeed on the line that represents the first equation of the system, simply press ENTER to confirm.

Notice that one cursor remains on the blue line, a second cursor is now blinking on the red line, and question appears in the bottom left corner of the window. The calculator is prompting you to confirm that the cursor is blinking on the second line included in the system. Although the question again refers to a curve, you can interpret it as referring to a line, since you are analyzing the graph of a system of linear equations.

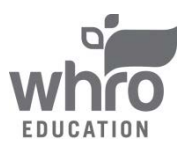

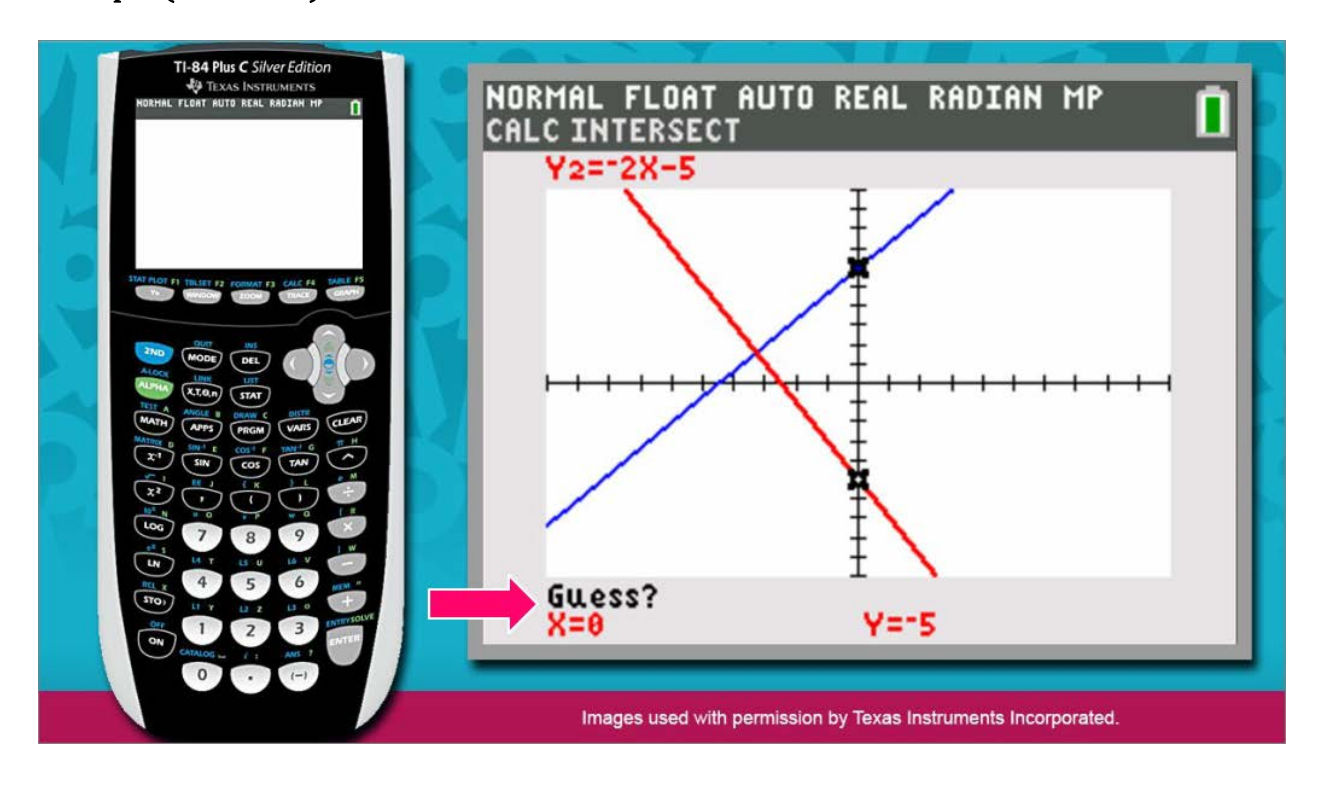

Press ENTER to confirm.

Notice that the cursor continues to blink on the second line and a new question appears in the bottom left corner of the window. The calculator is prompting you to confirm that you are ready for it to identify the coordinates of the point of intersection.

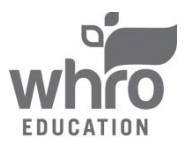

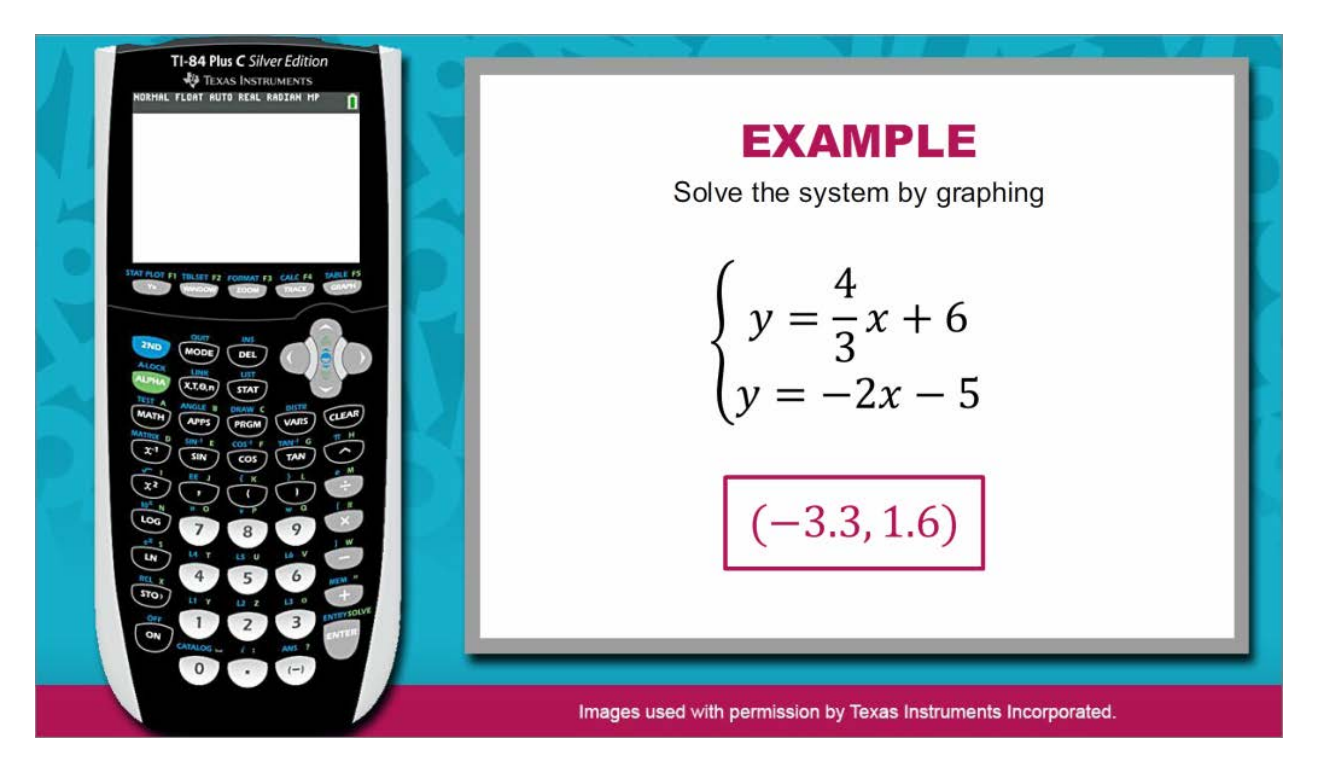

Press ENTER.

Notice that the cursors have moved to the point of intersection and the coordinates of the point are provided below: x = -3.3 and y = 1.6.

The solution to the system can be represented by the ordered pair (-3.3, 1.6).

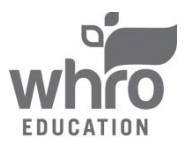

Topic 3 Content: Solving Systems of Linear Equations by Graphing Self-Check

# Self-Check Use the graphing calculator to determine the solution to the system of equations. $\begin{cases} y = \frac{5}{2}x\\ 3x + 2y = 16 \end{cases}$ • (2, 5) • (5, 2) • (1, 4) • (4, 1)

SUBMIT

Solve the problem in the image above to check your understanding of the content.

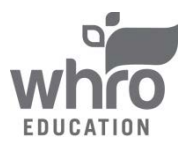

Topic 3 Content: Solving Systems of Linear Equations by Graphing

### Self-Check: Answer

| ou must solve the second equation for y.                                                                                                    |                                                                                                    |
|----------------------------------------------------------------------------------------------------|----------------------------------------------------------------------------------------------------|
|                                                                                                    | 3x + 2y = 16                                                                                             |
| egin by subtracting 3x from each side.                                                                                                    | -3x -3x                                                                                                  |
| Then, divide each term by 2.                                                                                                    | 2y = -3x + 16                                                                                            |
|                                                                                                    | 2 2 2                                                                                                    |
| low that the second equation is solved for <i>y</i> , neer the equations into the calculator.                                                                                                    | $y = -\frac{3}{2}x + 8$                                                                                  |
| Step 1 Step 2 St                                                                                                    | tep 3 Step 4 Continue                                                                                    |
| SU                                                                                                    | BMIT                                                                                                    |
|                                                                                                    |                                                                                                    |
| Salf Chaok                                                                                                    |                                                                                                    |
| Correct                                                                                                    |                                                                                                    |
| indones, FLANT auto IK.al, BADLAN NO                                                                                                    |                                                                                                    |
| To graph the<br>V185/22/X<br>V185/22/X<br>V185/22/ | e system, press <b>Y=</b> . Then, enter<br>ation to the right of Y1 and the<br>ation to the right of Y2. |
| A MARK                                                                                                    |                                                                                                    |

SUBMIT

Step 3

Step 4

Continue

Step 2

For your reference, the images above show the correct solution to the self-check problem.

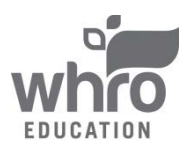

Step 1

Topic 3 Content: Solving Systems of Linear Equations by Graphing

Self-Check: Answer (continued)

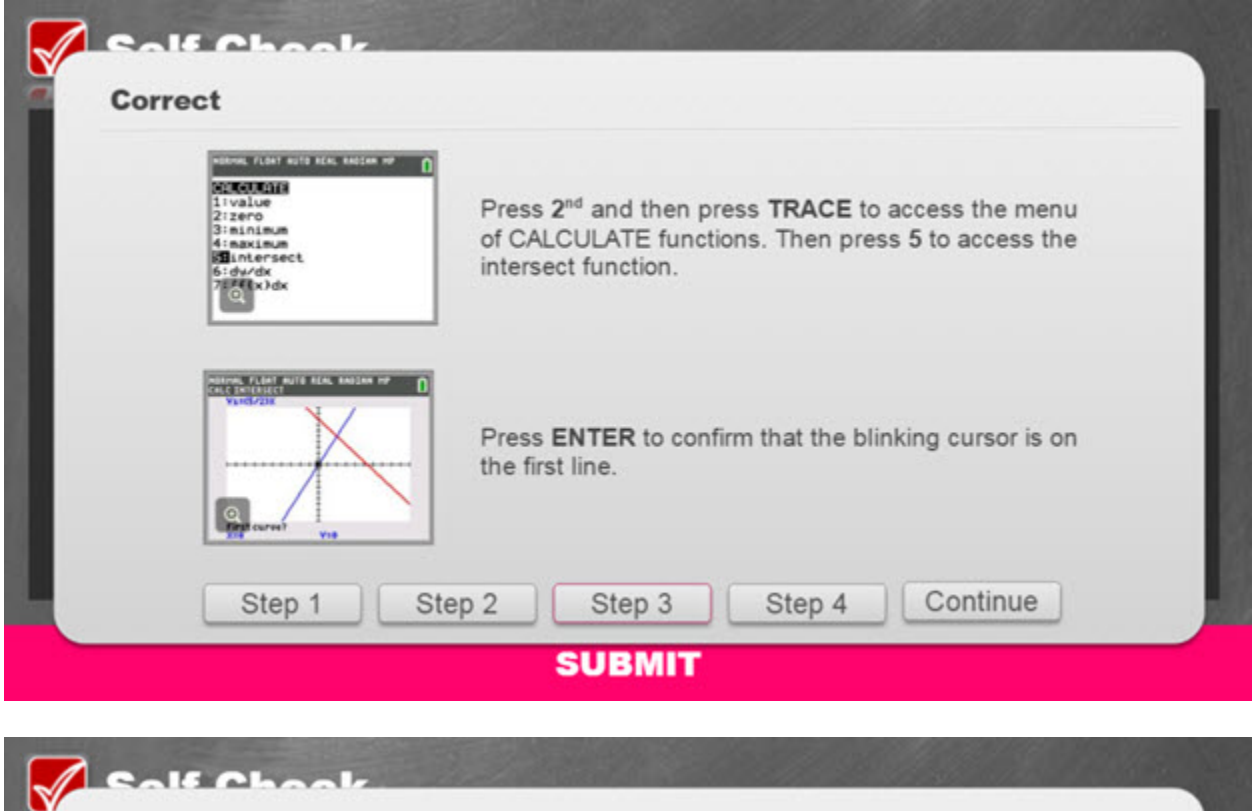

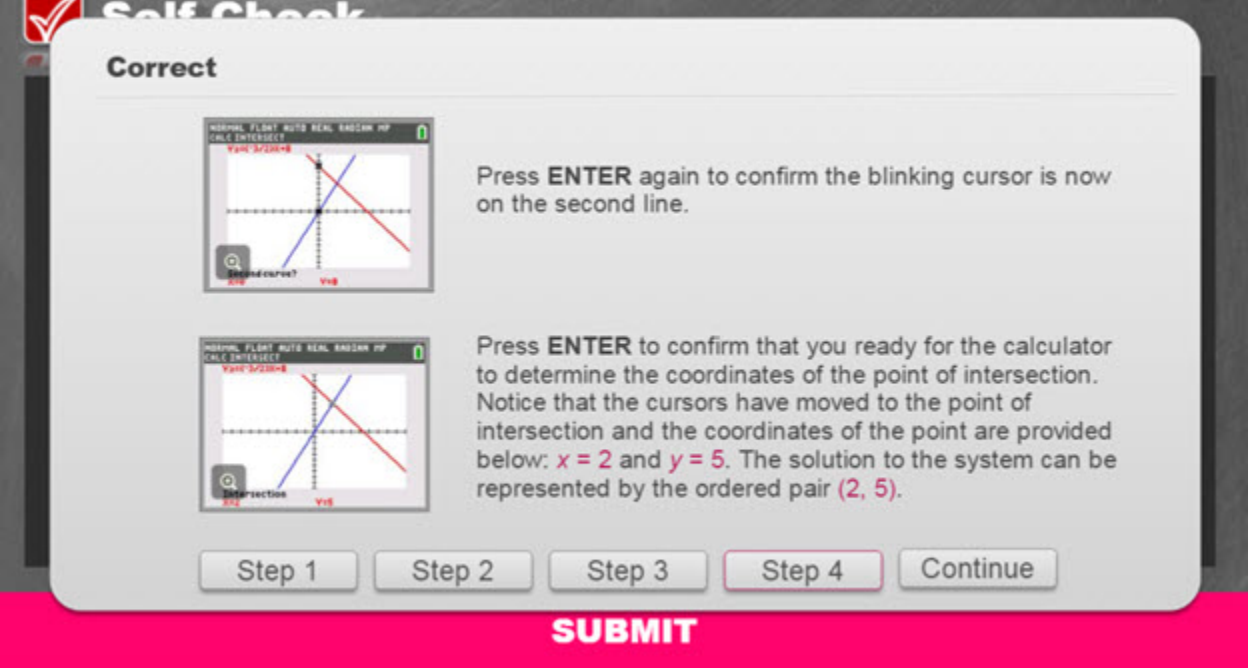

For your reference, the images above show the correct solution to the self-check problem.

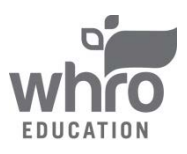

### Conclusion

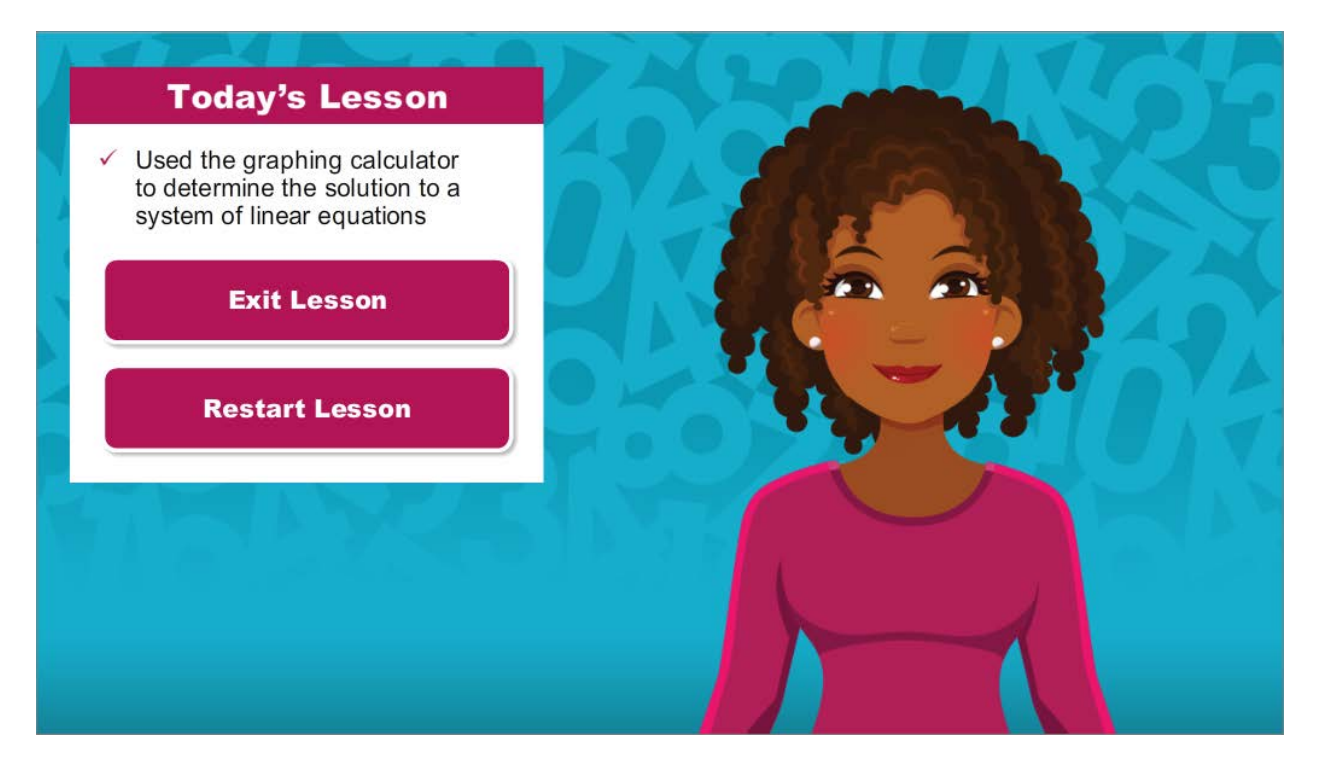

You have reached the conclusion of this lesson, where you learned how to use the graphing calculator to determine the solution to a system of linear equations.

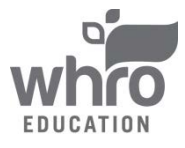